# **OSoennecken**

# So.PROCURE

# Release 5.26: Releasenotes

| Projekt:                      | So.PROCURE                                               |
|-------------------------------|----------------------------------------------------------|
| Teilprojekt:                  | Release 5.26                                             |
| Anforderungsnummer:           |                                                          |
| Teilprojekt-Verantwortlicher: | Herr Jörg Gudella (Soennecken)                           |
| Verfasser:                    | Thorsten Schlüchter / Christian Reichenberg (Soennecken) |
| Version                       | 1.0                                                      |
| Stand per:                    | 2018-03-16                                               |

# Inhalt

| 1. NI  | EUE FUNKTIONEN                                                | 3 |
|--------|---------------------------------------------------------------|---|
| 1.1 Er | weiterung der Zusatzabgabe                                    | 3 |
| 1.1.1  | Die Zusatzabgabe in Freitext-Anfragen                         | 3 |
| 1.1.2  | Die Zusatzabgabe für Freitextbestellung im Einkauf            | 5 |
| 1.2 Ar | nzeige eines alternativen Lieferantennamen                    | 6 |
| 1.3 Be | estellungen sammeln – Bündelung Auftragswert pro Kostenstelle | 7 |
| 1.4 De | er Datenschutz Kontakt im Impressum                           | 8 |

## 1. Neue Funktionen

#### 1.1 Erweiterung der Zusatzabgabe

Mit dem letzten Release (5.25) wurde die Zusatzabgabe eingeführt. Die Zusatzabgabe wird jetzt auch bei der Budgetberechnung berücksichtigt und kann auch bei Freitextanfragen und bei Freitextbestellungen im Einkauf angegeben werden.

## 1.1.1 Die Zusatzabgabe in Freitext-Anfragen

An den Einstellungen eines Katalogs für Freitext-Anfragen (So.CONNECT / Importe / Kataloge / Details / Katalogart: Freitext-Anfragen) kann die Zusatzabgabe als Spalte bzw. als Pflichtfeld konfiguriert werden.

|                                    | Anzeigen | Pflichtfeld | Bezeichnung | Standardwert |
|------------------------------------|----------|-------------|-------------|--------------|
| Artikelnummer:                     | 1        |             |             | Leer         |
| Kundenartikelnummer:               |          |             |             | Leer         |
| Zusatzfeld1:                       |          |             |             | Leer         |
| Zusatzfeld2:                       |          |             |             | Leer         |
| Beschreibung:                      | 4        | 4           |             | Leer         |
| Verpackungseinheit:                |          |             |             | 1            |
| Preiseinheit:                      |          |             |             | 1            |
| Preis:                             |          |             |             | 0            |
| Mengeneinheit:                     |          |             |             | Stck         |
| Inhalt Menge:                      |          |             |             | Leer         |
| Inhalt Einheit:                    |          |             |             | Leer         |
| Mindestabnahme Menge:              |          |             |             | 1            |
| Mindestabnahme Intervall:          |          |             |             | 1            |
| Sachkonto:                         |          |             |             | Leer         |
| Kunden -<br>Warengruppenschlüssel: |          |             |             | Leer         |
| Zusatzfeld3:                       |          |             |             | Leer         |
| Zusatzfeld4:                       |          |             |             | Leer         |
| Zusatzabgabe:                      |          |             |             | 0            |

Auf der Anfrageseite des Katalogs kann jetzt die Zusatzabgabe eingegeben werden. Das Sternchen hinter der Überschrift zeigt an, dass dies ein Pflichtfeld ist.

| ukorni. 20 | Isatzielu I. | Descriterourg .                 | wenge . | abgabe*: |
|------------|--------------|---------------------------------|---------|----------|
| Z          | usatz Elns   | Eins                            | 5       | 3,00     |
|            |              | Maximal 70 Zeichen sind erlaubt | _       |          |

Wenn die Anfrage im So.CONNECT bearbeitet wird (Startseite / Anfragen / Details), kann die Zusatzabgabe festgelegt werden.

|               |     |              |              |              |    |    |      |          |       |     |       |              |       |              |              | Artike | I hinzufüge | n  |
|---------------|-----|--------------|--------------|--------------|----|----|------|----------|-------|-----|-------|--------------|-------|--------------|--------------|--------|-------------|----|
| Artikel-Nr. E | EAN | Zusatzfeld 1 | Zusatzfeld 2 | Beschreibung | VE | PE | ME   | Preis    | Menge | MAN | MANIV | Zusatzabgabe | MwSt. | Zusatzfeld 3 | Zusatzfeld 4 | LZ     | Bestand     |    |
| 1             |     | Zusatz Elns  |              | Eins         | 1  | 1  | Stck | 0,00     | 5     | 1   | 1     | 3,00         | 19,00 |              |              | 0      | 0           | ۵. |
|               |     |              |              |              |    |    |      | <u> </u> |       |     |       |              |       |              |              |        |             |    |
|               |     |              |              |              |    |    |      |          |       |     |       |              |       |              |              |        |             |    |
|               |     |              |              |              |    |    |      |          |       |     |       |              | _     |              |              |        |             |    |
|               |     |              |              |              |    |    |      |          |       |     |       |              |       |              |              |        |             |    |

Die beantwortete Anfrage kann dann über das Bestellarchiv (MeinKonto / Bestellarchiv / Anfragen

/ Details) eingesehen werden.

| Anfrage Details:     |                  |              | H | linweis vom Liefera | nten: |               |              |                  |
|----------------------|------------------|--------------|---|---------------------|-------|---------------|--------------|------------------|
| Anfrage Nr. :        | 146              |              | q | ültia bis:          |       |               |              |                  |
| Datum :              | 14.03.2018 15:24 |              | - |                     |       |               |              |                  |
| Status :             | beantwortet      |              |   |                     |       |               |              |                  |
| Position Artikel-Nr. | Zusatzfeld<br>1  | Beschreibung |   | Ihr Preis           | Menge | Mengeneinheit | LZ           | Zusatzabgabe     |
| 1 1                  | Zusatz<br>Elns   | Eins         |   | 3,00                | 5     | Stck          | 0            | 3,00             |
|                      |                  |              |   |                     |       | ALS           | NEUE ANFRAGE | IN DEN WARENKORB |

Auch hier wird die Zusatzabgabe angezeigt. Wenn die Anfrage in den Warenkorb übernommen wird, wird auch die angegebene Zusatzabgabe übernommen.

## 1.1.2 Die Zusatzabgabe für Freitextbestellungen im Einkauf

Für Freitextkataloge im Einkauf kann die Zusatzabgabe konfiguriert werden.

|                                                 | Anzeigen | Pflichtfeld |             |          |
|-------------------------------------------------|----------|-------------|-------------|----------|
| Auswahlliste der Einkäufer:                     | <b>«</b> |             |             |          |
| Eingabe Projektnummer /<br>Projektbeschreibung: |          |             |             |          |
|                                                 | Anzeigen | Pflichtfeld | Bezeichnung | Standard |
| Artikelnummer:                                  |          |             |             | Leer     |
| Kundenartikelnummer:                            |          |             |             | Leer     |
| Zusatzfeld1:                                    |          |             |             | Leer     |
| Zusatzfeld2:                                    |          |             |             | Leer     |
| Beschreibung:                                   | <b>A</b> | <b>A</b>    |             | Leer     |
| Verpackungseinheit:                             |          |             |             | 1        |
| Preiseinheit:                                   |          |             |             | 1        |
| Preis:                                          |          |             |             | 0        |
| Mengeneinheit:                                  |          |             |             | Stck     |
| Inhalt Menge:                                   |          |             |             | Leer     |
| Inhalt Einheit:                                 |          |             |             | Leer     |
| Mindestabnahme Menge:                           |          |             |             | 1        |
| Mindestabnahme Intervall:                       |          |             |             | 1        |
| Zusatzfeld3:                                    |          |             |             | Leer     |
| Zusatzfeld4:                                    |          |             |             | Leer     |
| Zusatzabgabe:                                   | <b>v</b> |             |             | 0        |

Wenn die Zusatzabgabe eingeschaltet ist, wird sie auf der Anfrageseite des Kataloges angezeigt.

| TIKEI-INF.: | Kunden-<br>Art-Nr.: | Beschreibung*:                             | Ihr Preis*: | Menge*: | Zusatz-<br>abgabe: |
|-------------|---------------------|--------------------------------------------|-------------|---------|--------------------|
| 123         | 456                 | Artikel<br>Maximal 70 Zeichen sind erlaubt | 10,00       | 2       | 1,00               |

Im Einkaufsmodul (Mein Konto / Einkauf / Bestellungen verwalten / Bestellungen, die sich im Status "Anfrage" befinden / Bearbeiten) kann die Anfrage bearbeitet und beantwortet werden.

|                     | Artikel-<br>Nr. | Lieferant     | Segment | Beschreibung                                     | VE                | Ihr Preis | Menge   | ME      | Zusatz-<br>abgabe | Summe<br>Zusatz-<br>abgabe | MwSt.               | Summe           |
|---------------------|-----------------|---------------|---------|--------------------------------------------------|-------------------|-----------|---------|---------|-------------------|----------------------------|---------------------|-----------------|
| <b>₽</b><br>Iöschen | 123             | Angebots Nr.: | Fuß v   | Artikel<br>Bürobedarf 2014 v<br>ARTIKEL ZUWEISEN |                   | 10,00     | 2       | Stck    | 1,00              | 2,00                       | 19,00<br>TIKEL HINZ | 20,00<br>UFÜGEN |
|                     |                 |               |         | Ihre                                             | Bestell           | ung entha | ält War | en im W | ert von:          |                            |                     |                 |
| Bemerkunge          | en:             |               |         | Zwi                                              | chensur           | nme       |         |         |                   |                            |                     | 22,00           |
| lebenabred          | len:            |               |         | zzgl.                                            | Zusatzab <u>o</u> | gabe:     |         |         |                   |                            |                     | 2,00            |
|                     | Ē               |               |         | zzgl.                                            | USt.:             |           |         |         |                   |                            |                     | 3,80            |
| reisarten:          |                 | N             |         | Ges                                              | amt               | _         | _       | _       | _                 |                            | _                   | 25,80           |

Hier kann die Zusatzabgabe pro Artikel eingegeben werden. Daraus werden dann die Zeilensumme und die Gesamtsumme der Zusatzabgabe errechnet.

Wenn die Anfrage beantwortete wurde, kann sie über das Bestellarchiv (Mein Konto / Bestellarchiv / Anfragen / Details) aufgerufen werden.

| Anfrage Details:   |                          |              | Hinweis vom Lieferanten:                     |
|--------------------|--------------------------|--------------|----------------------------------------------|
| Anfrage Nr. :      | 141                      |              | aŭltia bis:                                  |
| Datum :            | 14.03.2018 16:14         |              | guing the.                                   |
| Einkäufer :        |                          |              |                                              |
| Status :           | beantwortet              |              |                                              |
| Position Artikel-N | . Kunden-Artikel-<br>Nr. | Beschreibung | Ihr Preis Menge Mengeneinheit LZ Zusatzabgab |
| 4 400              | 456                      | Artikel      | 10.00 2 Stck 0 1.00                          |

Die Zusatzabgabe pro Artikel wird auf dieser Seite angezeigt. Wird diese Anfrage in den Warenkorb gelegt, wird die Zusatzabgabe übernommen.

#### 1.2 Anzeige eines alternativen Lieferantennamens

In So.CONNECT können Sie in den Kunde / Lieferant-Einstellungen (Kunden / Details / Lieferanten / Details / Einstellungen / Zugeordneter Kunde) einstellen, welche Lieferantenbezeichnung für diesen Kunden angezeigt werden soll.

| ngezeigter Lieferantenname | Einkaufsgenossenschaft |  |
|----------------------------|------------------------|--|
|                            | -                      |  |

Ist an dieser Stelle ein Name konfiguriert, wird dieser statt des Name1 aus den Lieferanten-Einstellungen angezeigt. In diesem Beispiel ist in den Lieferanten-Einstellungen der Name1 "Sonnecken eG" hinterlegt.

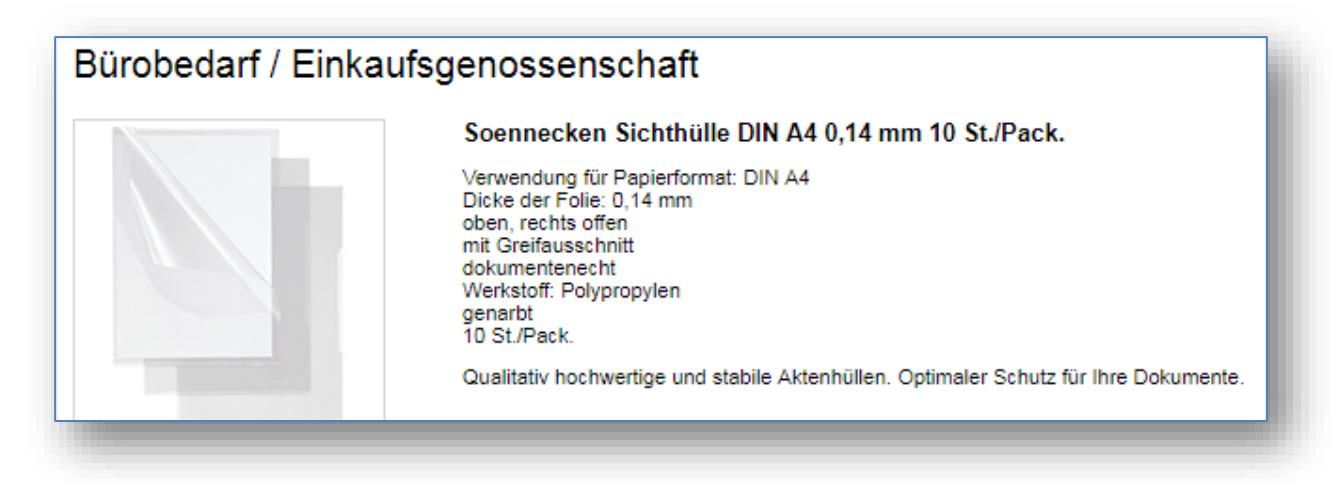

In den Artikeldetails zum Beispiel wird die Bezeichnung "Einkaufsgenossenschaft" aus den Kunde / Lieferant-Einstellungen angezeigt.

#### 1.3 Bestellungen sammeln – Bündelung Auftragswert pro Kostenstelle

Bestellungen können ab sofort nicht nur für den ganzen Kunden und Auftragswert gesammelt werden, sondern auch per Kostenstelle und Auftragswert.

Die Option "Bestellungen sammeln" im So.CONNECT (Kunden / Lieferant / Einstellungen – Bestellungen sammeln) wurde um den Punkt "Ab festgelegtem Auftragswert pro Kostenstelle" erweitert.

Über das Feld "Auftragswert" wird ein Betrag eingetragen, ab dem die Bestellungen einer Kostenstelle gesammelt werden sollen. Die angelegten Bestellungen haben somit solange den Status "wird gesammelt", bis die Summe der Bestellungen, die derzeit gesammelt werden, den hinterlegten Auftragswert übersteigt.

| Einstellungen - Bestellungen samme | ln                                                                |  |
|------------------------------------|-------------------------------------------------------------------|--|
|                                    |                                                                   |  |
|                                    | An bestimmten Tagen im Monat                                      |  |
|                                    | An bestimmten Tagen in der Woche                                  |  |
| Bestellungen sammeln               | Ab festgelegtem Auftragswert                                      |  |
|                                    | <ul> <li>Ab festgelegtem Auftragswert pro Kostenstelle</li> </ul> |  |
| Auftragswert                       | 50                                                                |  |

### 1.4 Der Datenschutz Kontakt im Impressum

Die Einstellungen des Impressums kann man im So.CONNECT am Lieferanten pflegen (Lieferant / Impressum).

| Firma:               | Soennecken eG                          |
|----------------------|----------------------------------------|
| Straße:              | Soennecken-Platz                       |
| PLZ, Ort:            | 51491 Overath                          |
| Telefon:             | 02206/607-0                            |
| Telefax:             | 02206/607-199                          |
| Ansprechpartner:     | Herr Peter Musterhaus                  |
| E-Mail Kontakt:      | peter.musterhaus@soennecken.de         |
| Handelsregister:     | AG Köln GbR 792                        |
| Geschäftsführer:     | Dr. Benedikt Erdmann, Dr. Rainer Barth |
| Ust-IdNr.:           | DE 114 110 843                         |
| Steuernummer:        | 123 456 789                            |
| Datenschutz Kontakt: | klaus.mustermann@mustermann.de         |

In diesen Einstellungen ist das Feld "Datenschutz Kontakt" hinzugekommen.

Die Impressum-Daten lassen sich in den Kunde-Lieferant Einstellungen (Kunde / Details / Lieferanten / Details / Einstellungen / Impressum) für den selektierten Kunden übersteuern.

| mpressum anzeigen                 | Nachfolgendes Impressum verwenden      |  |
|-----------------------------------|----------------------------------------|--|
| Impressum externer Link (*)       |                                        |  |
| Impressum Firma (*)               | Soennecken eG                          |  |
| Impressum Strasse (*)             | Soennecken-Platz                       |  |
| Impressum PLZ (*)                 | 51491                                  |  |
| Impressum Ort (*)                 | Overath                                |  |
| Impressum Telefon (*)             | (0123) 45 67 - 89                      |  |
| Impressum Telefax (*)             | (0123) 45 67 - 10                      |  |
| Impressum Ansprechpartner (*)     | Herr Heiz Musterfeld                   |  |
| Impressum E-Mail (*)              | heiz.musterfeld@soennecken.de          |  |
| Impressum Handelsregister (*)     | AG Köln GbR 792                        |  |
| Impressum Geschaeftsfuehrer (*)   | Dr. Benedikt Erdmann, Dr. Rainer Barth |  |
| Impressum UstID (*)               | DE 114 110 843                         |  |
| Impressum Steuernummer (*)        | 123 456 789                            |  |
| Impressum Datenschutz Kontakt (*) | jörg.mustehaus@musterhaus.de           |  |

E

1

Ist in den Kunde-Lieferant-Einstellungen in der Gruppe "Impressum" die Option "Nachfolgendes Impressum verwenden" aktiv, werden die hier eingestellten Daten als Impressum benutzt. Auch in diesen Einstellungen ist ein Feld für den Datenschutz Kontakt hinzugekommen.

Auf der Impressum-Seite wird der Datenschutz Kontakt angezeigt.

| ▶ Impressum                |                                        |  |  |  |
|----------------------------|----------------------------------------|--|--|--|
| Impressum                  |                                        |  |  |  |
| Soennecken eG              |                                        |  |  |  |
| Soennecken-Platz           |                                        |  |  |  |
| 51491 Overath              |                                        |  |  |  |
| Telefon: (0123) 45 67 - 89 |                                        |  |  |  |
| Telefax: (0123) 45 67 - 10 |                                        |  |  |  |
| Ansprechpartner:           | Herr Heiz Musterfeld                   |  |  |  |
| Kontakt:                   | heiz.musterfeld@soennecken.de          |  |  |  |
| Handelsregister:           | AG Köln GbR 792                        |  |  |  |
| Geschäftsführer:           | Dr. Benedikt Erdmann, Dr. Rainer Barth |  |  |  |
| Ust-IdNr.:                 | DE 114 110 843                         |  |  |  |
| Steuernummer:              | 123 456 789                            |  |  |  |
| Datenschutz                |                                        |  |  |  |
| Kontakt:                   | jörg.mustehaus@musterhaus.de           |  |  |  |
|                            |                                        |  |  |  |